## **CONVERTIDOR DE VIDEO A MP4**

## (Formato aceptado para subir al portal de la SCBA)

- 1. Ingresar al link : <u>https://video.online-convert.com/es/convertir-a-mp4</u>
- 2. Hacer click en "Seleccionar archivo". Siempre verificar que el formato que se visualiza sea mp4

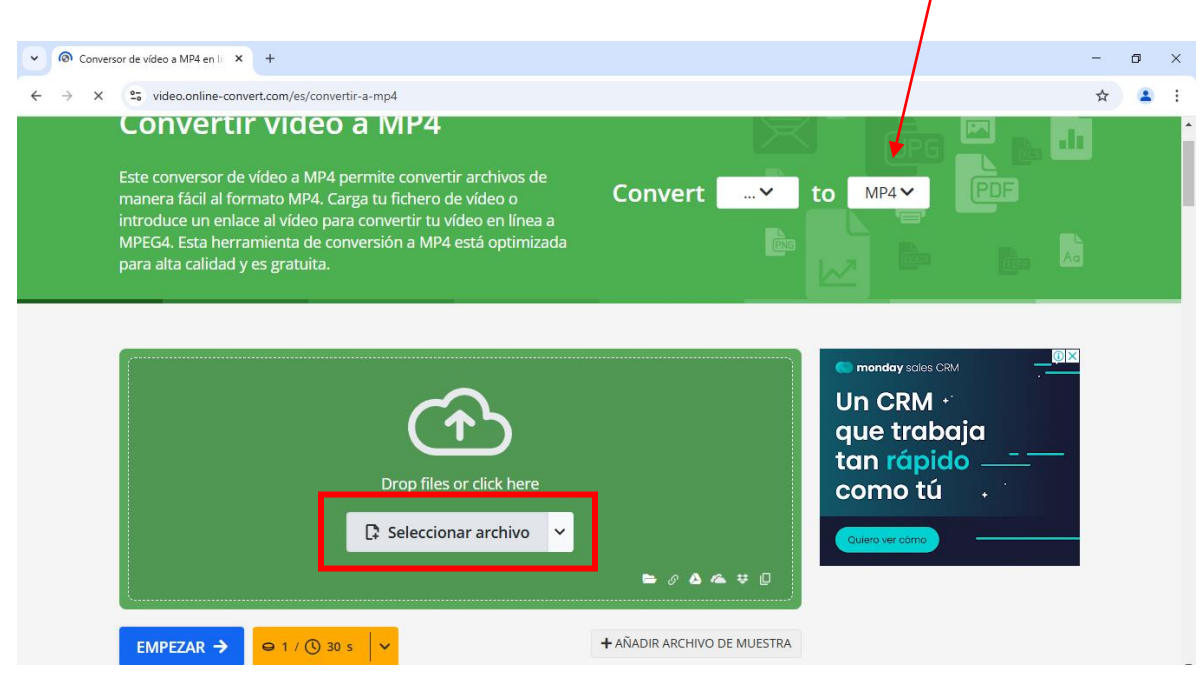

3. Hacer click en el archivo que queremos convertir, y luego en "Abrir"

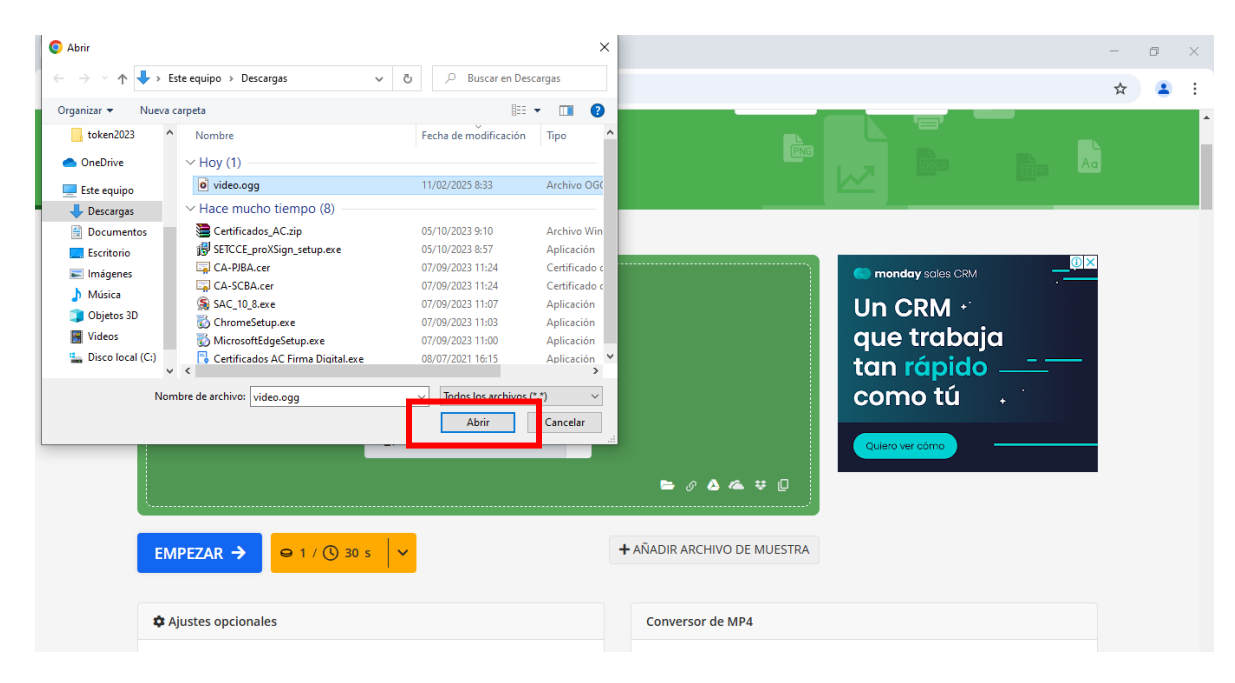

## 4. Aguardamos a que la carga finalice

| Convi | ersor de vídeo a MP4 en lí 🗆 🗙 🕂                                                                                                    |                                           | - 0 | × |
|-------|----------------------------------------------------------------------------------------------------|-------------------------------------------|-----|---|
| · → C | 25 video.online-convert.com/es/convertir-a-mp4                                                                                                    |                                           | * 💄 | : |
|       | introduce un enlace al vídeo para convertir tu vídeo en línea a<br>MPEG4. Esta herramienta de conversión a MP4 está optimizada<br>para alta calidad y es gratuita. |                                           |     |   |
|       | Upload in progress<br>Añadir más archivos V Ajustes                                                                                                    | EMPEZAR → Cutero ver como Cutero ver como |     |   |
|       | EMPEZAR → ⊖ 1 / ③ 30 s V                                                                                                    | + AÑADIR ARCHIVO DE MUESTRA               |     |   |
|       |                                                                                                    |                                           |     |   |
|       | Ajustes opcionales                                                                                                    | Conversor de MP4                          |     | - |

5. Una vez finalizada, hacemos click en "Empezar"

| • | K Conv | versor de vídeo a N                | /IP4 en                   | lír <b>X</b>                | +                               |                                |                      |                  |                  |                         |              |              |       |          |   |     |                       |                                            |                                                  |           |       | - | ٥ | × |
|---|--------|------------------------------------|---------------------------|-----------------------------|---------------------------------|--------------------------------|----------------------|------------------|------------------|-------------------------|--------------|--------------|-------|----------|---|-----|-----------------------|--------------------------------------------|--------------------------------------------------|-----------|-------|---|---|---|
| ← | → C    | video.                             | online.                   | e-conve                     | rt.com/es                       | /convertir-                    | a-mp4                |                  |                  |                         |              |              |       |          |   |     |                       |                                            |                                                  |           |       | ☆ |   | : |
|   |        | introduce<br>MPEG4. E<br>para alta | e un e<br>Esta h<br>calid | enlace<br>nerrar<br>lad y e | e al víde<br>nienta<br>es gratu | eo para o<br>de conve<br>lita. | onvertii<br>ersión a | tu víd<br>MP4 es | eo en<br>stá opi | -<br>línea a<br>timizad | a<br>Ida     |              |       |          |   | PNG |                       |                                            | 3                                                | L<br>TIFF | Ad    | Ì |   | Â |
|   |        |                                    |                           | <b>[</b> ]                  | Añadir                          | ;Archivo<br>más arc            | añadido! I<br>hivos  | niciar tar       | rea o añ<br>ot A | iadir má                | ás arch<br>S | iivos<br>EMI | PEZAR | <b>→</b> | ] | _   | Un<br>qu<br>tar<br>co | onday sal<br>CRN<br>e tro<br>n ráp<br>mo t | es CRM<br>1 + <sup>:</sup><br>Ibaj<br>Dido<br>:ú | a<br>     | (I) × |   |   |   |

| (                |                    |                             |   |
|------------------|--------------------|-----------------------------|---|
| EMPEZAR →        | ⊖ 1 / (€) 30 s 🗸 🗸 | + AÑADIR ARCHIVO DE MUESTRA |   |
| video.ogg        |                    | 5.60 KB 💩                   | × |
| Ajustes opcional | es                 | Conversor de MP4            |   |

6. Se nos va a desplegar la siguiente pantalla, donde haremos click en "Descargar"

| Descargar archivo (conversión finix +                                                                                                    | - o ×                                                                                                    |
|----------------------------------------------------------------------------------------------------|----------------------------------------------------------------------------------------------------|
| ← → C 2; online-convert.com/es/result#j=bcff6f07-9d29-4aca-934f-a47f97052476                                                                                                    | ☆ 😩 :                                                                                                    |
| Todas las herramientas V                                                                                                    | Contraction Contraction Contraction Contraction Contraction Contraction Contraction Contraction                                                                                    |
| Archivos Herramientas \Xi Lista de archivos                                                                                                    | 💙 Danos tu opinión                                                                                                    |
| <ul> <li>Descargar seleccionada v v Vista previa relativa previa</li> <li>FileInfo</li> <li>Licenciatura en Administración</li> <li>Estudiar es un acto de rebeldía.</li> </ul>                                                                                       | Descargar     Kportar como     Compartir                                                                                                    |
| ✓ Seleccionar todo       No seleccionar ninguno         ✓ video.mp4 35.60 KB       Informat on Lescargar         ✓ Seleccionar todo       No seleccionar ninguno                                                                                                    | <ul> <li>Eliminar</li> <li>Hecho</li> <li>Consigue una suscripción para evitar la cola,<br/>disfrutar de las funciones PRO y procesar tus<br/>archivos más rápidamente.</li> </ul> |
| <ul> <li>iTu opinión importa!</li> <li>Comparte tus ideas, sugerencias o experiencias utilizando nuestros servicios.</li> <li>Tu opinión nos ayuda a mejorar. ¡Gracias por formar parte</li> <li>comparte tu nueva herramienta favorita.</li> <li>Facebook</li> </ul> | Actualiza a<br>Premium                                                                                                    |

7. Se nos va a descargar en la carpeta predeterminada de "Descargas" en nuestra computadora; allí podremos cambiarle el nombre y la ubicación al archivo si así se desea

| V M Descargar archivo (conversión f × +                                                                                                    | - 0 ×                                                                                                    |
|----------------------------------------------------------------------------------------------------|----------------------------------------------------------------------------------------------------|
| ← → C ° online-convert.com/es/result#j=bcff6f07-9d29-4aca-934f-a47f97052476                                                                                                    | × 🙂 🕯                                                                                                    |
| Image: Solution of the second second seco | ideo.mp4<br>35,6 KB + Hecho C I I o ↑                                                                                                    |
| Archivos Herramientas 🔚 Lista de archivos                                                                                                    | Danos tu opinien                                                                                                    |
| Descargar seleccionada     Vista previa     Fileinfo                                                                                                    | ⊘ Descargar ∨                                                                                                    |
| Licenciatura en<br>Administración Estudiar es un<br>acto de rebeldía.                                                                                                    | Exportar como                                                                                                    |
| Seleccionar todo                                                                                                    |                                                                                                    |
| video.mp4 35.60 KB                                                                                                    | Descarga Iniciada     video.mp4 La descarga debería iniciarse automáticamente.                                                                  |
| Seleccionar todo                                                                                                    | Si no, <u>haz clic aquí para descargarlo.</u><br>Consigue una suscripción para evitar la cola,<br>disfrutar de las funciones PRO y procesar tus |
| <ul> <li>iTu opinión importa!</li> <li>Comparte tus ideas, sugerencias o experiencias utilizando nuestros servicios.</li> <li>Tu opinión nos ayuda a mejorar. ¡Gracias por formar parte de nuestro viaje!</li> <li>iTu opinión nos ayuda a mejorar. ¡Gracias por formar parte de nuestro viaje!</li> </ul>                                                                                                    | archivos más rápidamente.                                                                                                    |
| 🕂 🔎 Buscar 🖾 🙀 🥑 🛱 😇 💼 🖉 🖾 🧕                                                                                                    | ■ ヘ 駅 40) Ĝ ESP <sup>8:54</sup><br>11/02/2025 <b>長</b> 2                                                                                        |